## ADVANCE BOOKING INSTRUCTIONS FOR STUDY ROOMS

## Study room booking can only be done by CMU students through Outlook online.

- 1. Go to <u>https://portal.office365.com/</u> and login with your CMU network username and password. (These are NOT ncecessarily the same as your Student Portal username and password. Check with Shirley Thiessen if you can't login.)
- 2. Open Outlook and go to the calendar by clicking on the calendar icon in the bottom lefthand corner of the window:

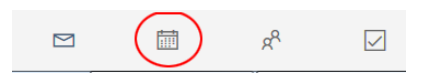

3. You should see something like this:

|              | Outlook                            | ,O Search |                              |         |                             |               |            | ø ? 🧕         |
|--------------|------------------------------------|-----------|------------------------------|---------|-----------------------------|---------------|------------|---------------|
| =            | + New event                        | 🗊 Today 个 | $\downarrow$ 2019 May $\sim$ |         | $\blacksquare$ Month $\sim$ | ′ 🖻 Share ∨ Ę | Print 🚺 Th | e new Outlook |
| $\sim$       | 2019 May \Upsilon 🗸                | Sunday    | Monday                       | Tuesday | Wednesday                   | Thursday      | Friday     | Saturday      |
| S            | M T W T F S                        | Apr 28    | 29                           | 30      | May 1                       | 2             | 3          | 4             |
| 28           | 29 30 1 2 3 4                      |           |                              |         |                             |               |            |               |
| 5            | 6 7 8 9 10 11<br>13 14 15 16 17 18 |           |                              |         |                             |               |            |               |
| 19           | 20 21 22 23 24 25                  |           |                              |         |                             |               |            |               |
| 26           | 27 28 29 30 31 1                   | 5         | 6                            | 7       | 8                           | 9             | 10         | 11            |
| 2            | 3 4 5 6 7 8                        |           |                              |         |                             |               |            |               |
| $\checkmark$ | People's calendars                 |           |                              |         |                             |               |            |               |
| $\bigcirc$   | Meetings                           | 12        | 13                           | 14      | 15                          | 16            | 17         | 18            |
| $\bigcirc$   | Public Events                      | 12        | 15                           | 1.      | 15                          | 10            | 17         | 10            |
| $\bigcirc$   | Student Life                       |           |                              |         |                             |               |            |               |
| $\bigcirc$   | Kitchen Menu                       |           |                              |         |                             |               |            |               |
| $\bigcirc$   | M207 - Seminar room                | 19        | 20                           | 21      | 22                          | 23            | 24         | 25            |
| $\bigcirc$   | M208 - Study room                  |           |                              |         |                             |               |            |               |
| $\bigcirc$   | M209 - Study room                  |           |                              |         |                             |               |            |               |
| $\bigcirc$   | M210 - Study room                  | 26        | 27                           | 28      | 29                          | 30            | 31         | lun 1         |
|              |                                    | 20        | 21                           | 20      | 25                          | 50            | <u></u>    | 7011 ±        |
| $\sim$       | Calendars                          |           |                              |         |                             |               |            |               |
| $\square$    | 🖬 x <sup>a</sup> 🖂                 |           |                              |         |                             |               |            |               |

4. You will need to create a "new event." Do this by clicking on the day you wish to have the room. A window will pop up:

| O Search  |              |                |                        |    |         | 🌣 ? 🕵         |  |
|-----------|--------------|----------------|------------------------|----|---------|---------------|--|
| 聞 Today 个 | ↓ 2019 May ~ | Library 🗠      |                        |    | 2       | e new Outlook |  |
| Sunday    | Monday       | •              |                        |    | All day | Saturday      |  |
| Apr 28    | 29           | 2019-0         | 4                      |    |         |               |  |
|           |              | Add a location |                        |    |         |               |  |
| 5         | 6            | C Repeat: I    | 11                     |    |         |               |  |
|           |              |                | Save Discard More opti |    |         |               |  |
| 12        | 13           | 14             | 15                     | 16 | 17      | 18            |  |
| 19        | 20           | 21             | 22                     | 23 | 24      | 25            |  |

5. Give your booking a name. Your own name will better identify you:

| Library 🗸                                                   | e new Outlook                         |         |              |    |  |  |  |
|-------------------------------------------------------------|---------------------------------------|---------|--------------|----|--|--|--|
| • Your r                                                    | Your name All day                     |         |              |    |  |  |  |
| <ul> <li>2019-05-</li> </ul>                                | 14 🛗                                  | 8:00 AM | ∕ to 8:30 AM | 4  |  |  |  |
| Add a loc                                                   | Add a location                        |         |              |    |  |  |  |
| C Repeat: Ne                                                | $\bigcirc$ Repeat: Never $\checkmark$ |         |              |    |  |  |  |
| $\textcircled{C}$ Remind me: 15 minutes before $\checkmark$ |                                       |         |              |    |  |  |  |
| Save                                                        | Discard                               |         | More options |    |  |  |  |
| 14                                                          | 15                                    | 16      | 17           | 18 |  |  |  |
|                                                             |                                       |         |              |    |  |  |  |
|                                                             |                                       |         |              |    |  |  |  |
|                                                             |                                       |         |              |    |  |  |  |

6. Select a time-slot (no more than 2 hours):

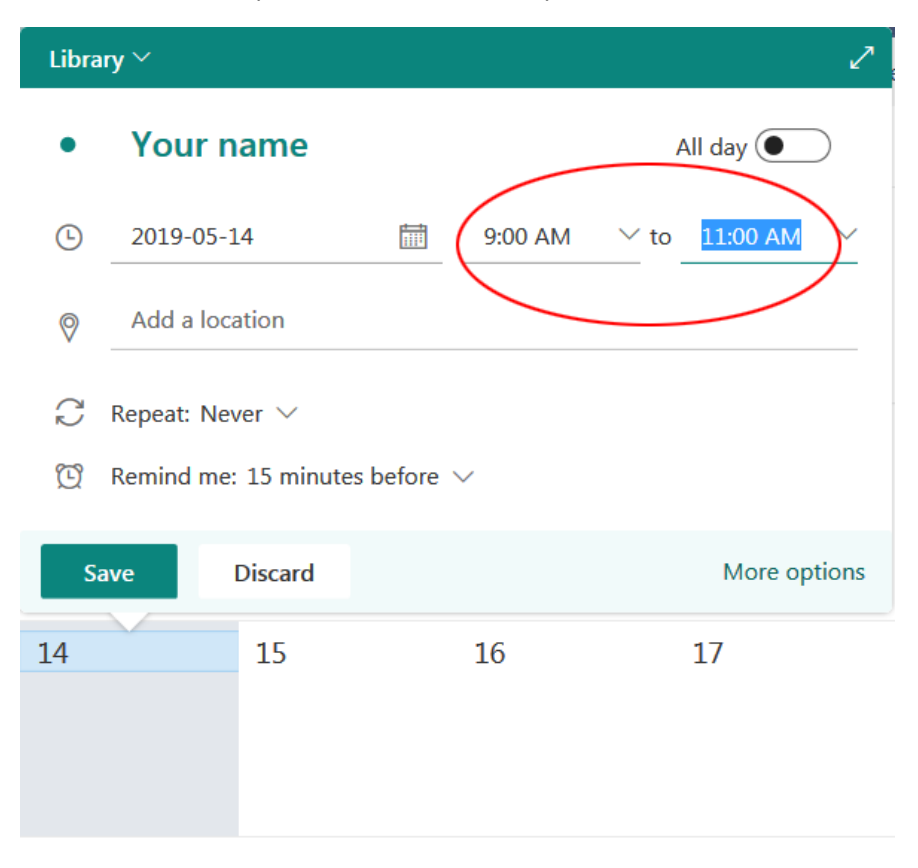

7. Choose a study room. Type "m2" to get a list of options:

| Library V 🖉 |                                  |                                |         |      |            |  |  |  |
|-------------|----------------------------------|--------------------------------|---------|------|------------|--|--|--|
|             | Your name                        | All day                        |         |      |            |  |  |  |
| G           | 2019-05-14                       |                                | 9:00 AM | ✓ to | 11:00 AM 🗸 |  |  |  |
| 0           | m2                               |                                |         |      |            |  |  |  |
| C           | Use this location: m2            |                                |         |      |            |  |  |  |
| Ŭ           | M208 - Study room<br>Available   | M208 - Study room<br>Available |         |      |            |  |  |  |
| Sa          | M207 - Seminar ro<br>④ Available | oom                            |         |      | re options |  |  |  |
| 14          | M209 - Study room<br>Available   | m                              |         |      |            |  |  |  |
|             | M210 - Study room<br>Available   | m                              |         |      |            |  |  |  |

8. Choose a reminder time if you wish. Then click on "Send."

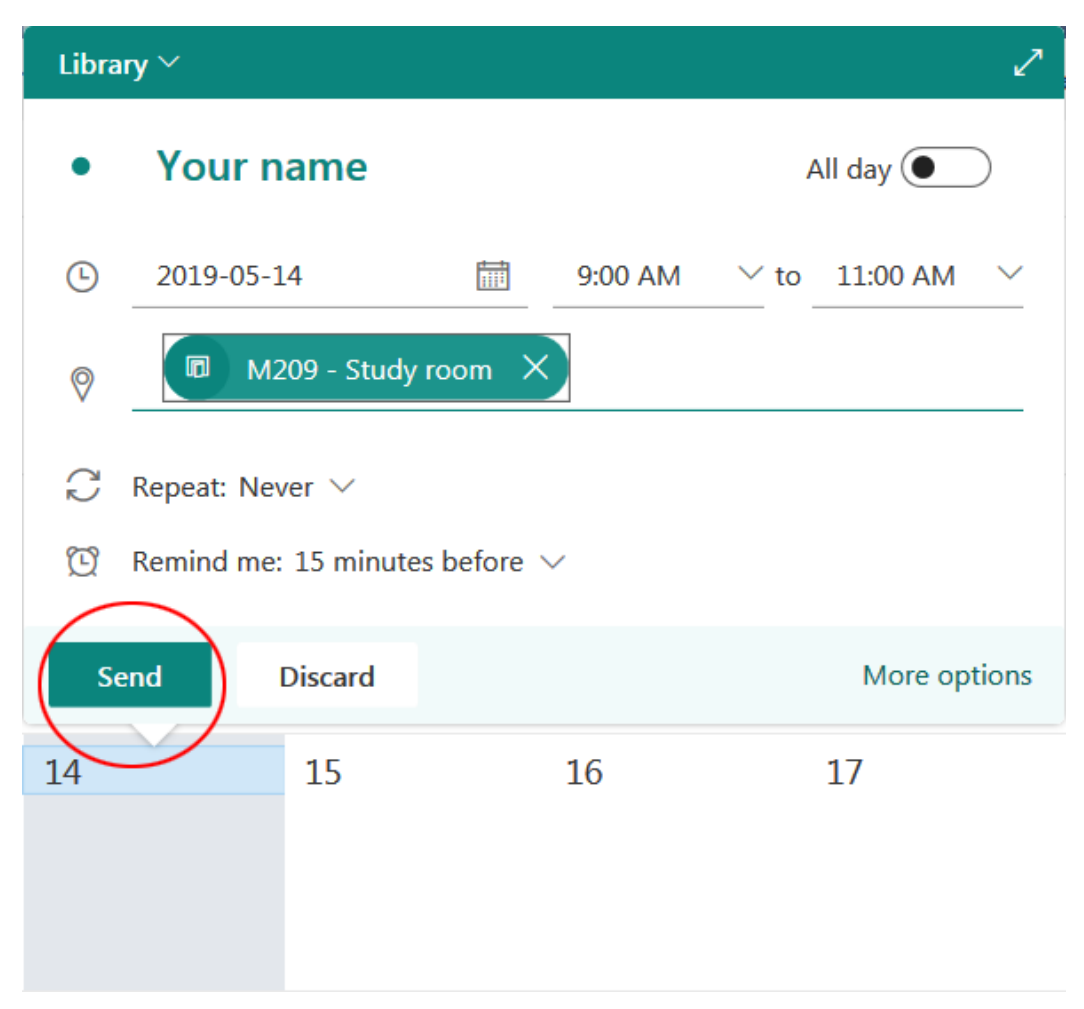

9. Your room should be booked!

Still need help? Contact the IT Department (<u>it@cmu.ca</u>) or see the library staff.

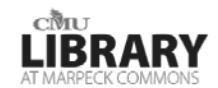